# 生产企业遴选配送企业操作手册

#### 一、登录

1、打开山西医保公共服务 (<u>https://ybj.shanxi.gov.cn/ybfw/hallEnter/</u>),点击单位登录按钮进行 登录。

| 山西医保公共服务 節                                                                                                    | 下载国家医保服务app   注册 🛛 😤                                                      |
|----------------------------------------------------------------------------------------------------|---------------------------------------------------------------------------|
| 网上服务大厅<br><sup>医保公共服务门户</sup>                                                                                                    | 次迎来到医保之家<br>便民童询/ か理/ - 网通办<br>▲ 个人登录<br>■ 単位登录                           |
| <ul> <li>通知</li> <li>个人网厅操作手册更新地</li> <li>【太原市】太原市防投性缓缓即工基本感疗保险单位缴费和生育保险费相</li> <li>【太原市】太原市防投性缓缓即工基本感疗保险增少酸费和生育保险费相</li> <li>【太原市】大原市防控期间经办服务事项</li> <li>• 公社邮务网厅操作手册刷纸版发布邮</li> </ul> | 行登录<br>2022-01-11<br>2022-08-25<br>2022-07-31<br>2022-04-06<br>2022-01-13 |

在登录页面通过单位或经办人账号进行登录。

| <b>295</b> 山西医保公共 | 服务 颜  | 服务目录   | 政务中心 | 互动交流                                                                                                    | 下载国家医保服务app   注册           | 登录 |
|-------------------|-------|--------|------|----------------------------------------------------------------------------------------------------|----------------------------|----|
|                   |       |        |      | 单位网厅(办理)<br>单位或经办人账号登                                                                                                    | <b>单位业务)</b><br>录 统一信用代码登录 |    |
|                   | . 2   | ><br>> |      | <ul> <li>▲</li> <li>●</li> <li>●</li></ul> | またり C<br>関作手册下載            |    |
|                   | 输入账号、 | 密码、    | 验证码  | 志记密码                                                                                                    | 登录<br>沒有账号? 立即注册           |    |
|                   |       |        | 点击进  | 行登录                                                                                                    |                            |    |

登录成功后点击【进入单位网厅】按钮。

| 山西医保公共服务                                                                                                    | 下载国家医保服务app   YMJTZYY11500yx 🌲                                     |  |
|----------------------------------------------------------------------------------------------------|--------------------------------------------------------------------|--|
| 网上服务大厅<br><sup>医保公共服务门户</sup>                                                                                                    | 次迎来到网」 ロール 一厅                                                      |  |
| <ul> <li>通知</li> <li>・公共服务网厅操作手册模频版发布哈</li> <li>・单位网厅操作手册模频版发布哈</li> <li>・单位网厅操作手册建新微</li> <li>【太原市引 太原市的投生搜缴职工基本医疗保险单位缴费和生育保险费相</li> <li>【太原市] 关于做好2022年度城镇职工基本医疗保险 飲费基数申报工作</li> <li>• 山西省医疗保险管理服务中心疫情防控期间经办服务事项</li> </ul> | 2022-01-13<br>2022-01-11<br>2022-08-25<br>2022-07-31<br>2022-04-06 |  |

点击【招采服务】按钮。

| 医疗保障单位网厅                                          |                                                                                                    | G 返回门户首页 🌲                                                                       | ▲ 展山/ 有限3 医院                | 退出               |
|---------------------------------------------------|----------------------------------------------------------------------------------------------------|----------------------------------------------------------------------------------|-----------------------------|------------------|
| 我的服务大厅<br>2. 角色认证<br>一 数字证书<br>目: 单位管理<br>2. 开户信息 | 取換未到単位网灯     取換未到単位のの     双迎来到単位のの     び     取抜     取換     和     和      和      和 | 信用评<br>股:-<br>0<br>留无信用评价 <sup>100</sup><br>同<br>四 中級事项宣询<br>同<br>受 更多服务         | ■ 熱门資讯 更多资讯 >               |                  |
|                                                   | ● 使推工具 ● 医保计算器 ● 个校计算器                                                                                                    | 参保材料查询工具                                                                         | → 最新公告 更多公告 ><br>单位网厅用户操作手册 | ?<br>#1.102      |
|                                                   | 最新医保动态资讯                                                                                                    | 下载 常见问题<br>本医疗保险单位信息变更登记表<br>本医疗保险职工参保信息变更登记表<br>本医疗保险职工参保信息受记录<br>共工基本医疗保险参保登记表 |                             | 客欄电话<br><br>在线答疑 |

### 点击【立即查看】按钮进入招采子系统。

| 医疗保障单位网厅                                |                                                                     | 。<br>译 返回门户首页                                                                                                    | 🌲 🛓 📖 有限责任                  | 退出                                                |
|-----------------------------------------|---------------------------------------------------------------------|----------------------------------------------------------------------------------------------------|-----------------------------|---------------------------------------------------|
| 我的服务大厅<br>2. 角色认证<br>1. 数字证书            | <ul> <li>         会報報告報告報告報告報告報告報告報告報告報告報告報告報告報告報告報告報告報告報</li></ul> | (信用)评<br>(注用)评<br>(注:)<br>0 暂无信用)评价 <sup>10</sup><br>合 医疗机构服务                                                    | □ 热门资讯 更多资讯 > 00            |                                                   |
| <ul><li>量 单位管理</li><li>2 开户信息</li></ul> | ■ 招采系统                                                              |                                                                                                    |                             |                                                   |
|                                         | ■ 便捷工具 □ 医保计算器                                                      | 点击进入招采子系统                                                                                                    | ■ 最新公告 更多公告 ><br>単位网厅用户操作手册 | <ul> <li>?</li> <li>常见问题</li> <li>客服电话</li> </ul> |
|                                         | 里 最新医保动态资<br>——                                                     | <ul> <li>株本医疗保險单位信息度更登记表</li> <li>基本医疗保險単位信息度更登记表</li> <li>基本医疗保險単位多保信息登记表</li> <li>副工基本医疗保險单位多保信息登记表</li> </ul> |                             | 在线答题                                              |

# 二、合同基础信息维护

#### 1、合同基础信息维护

在药品和医用耗材招采管理系统中点击"耗材交易结算"进入。

| 药品和医用耗材招采管理系统                         |                                                  |                                        |                             | 首页 ③ 您好, |                  | 系统评价 🕞 退出                      |
|---------------------------------------|--------------------------------------------------|----------------------------------------|-----------------------------|----------|------------------|--------------------------------|
| 2023-04-19 2023-04-19                 | 2022-04-19 2023-04-19                            | 2023-04-19 2023-04-19                  |                             |          |                  |                                |
| ¥ 100.00<br>十<br>2023-04-19<br>药品交易结解 | 2023-04-19 2023-04-19                            | ¥100.00<br>+ 11<br>202 0A-19<br>税材交易结論 |                             |          | 2023-04-19<br>用# | 2023-04-19<br>24础设置            |
| ■ 政策文件<br>2023-04-19<br>2023-04-19    | 2023 04-19 更多<br>2023 04-19 更多<br>2021/08/04 • ① | 2023-04-19 2023-04-19                  | 更多<br>2023-04<br>2021/08/28 | 帮助文档<br> |                  | 更多<br>2023-04-更多<br>2021/08/17 |
| + 21                                  | 2021/07/28                                       |                                        | 2021/08/27                  |          |                  |                                |
| • 2023-04-19 2023-04-19               | 2021/07/28<br>2023 04<br>2023 04                 |                                        | 2021/08/11                  |          |                  |                                |
|                                       |                                                  |                                        |                             |          |                  | 2023-04-19                     |

在合同基础信息维护页面,输入基础信息后点击提交按钮进行提交。

| 药品和医用耗材招采管     | 理系统     |                                   |                    |            |            | <ul> <li>首页 3</li> </ul> | 您好,        | 系統评价 🕞 退出        |
|----------------|---------|-----------------------------------|--------------------|------------|------------|--------------------------|------------|------------------|
| 2023-04-19     | 2020-04 | ■合同基础信息维护                         | 2023-04-19         |            |            |                          |            |                  |
| 合同管理           | ^       | * 履行购销协议<br>法定代表人或 请输》<br>授权人     | <                  |            |            |                          |            |                  |
| 合同基础信息维护       |         | *联系电话 清输)                         |                    |            |            |                          |            |                  |
| 2023-0<br>合同列車 | 2023-04 | *身份证 请输入                          | 2023-04-19         |            |            |                          |            |                  |
|                |         | * 邮箱 请输〉                          |                    |            |            |                          |            |                  |
| 2023-04-19     | 2023-04 | <b>] 证书信息绑定</b><br>用户证书:          | 2023-04-19         | 2023-04-19 | 2023-04-19 | 2023-04-19               | 2023-04-19 | 提交<br>2023-04-19 |
| 2023-04-19     | 2023-04 | 证书密码:<br>2023-04-19<br>无CA推送企业/信表 | 2023-04-19<br>CA绑定 |            |            |                          |            |                  |
|                | 2023-04 |                                   |                    |            |            |                          |            |                  |

### 2、企业信息推送

有 CA 的情况下,在合同基础信息维护页面,插入 CA 读取用户证书输入证书密码后,点击 "CA 绑定"按钮即可绑定成功;没有 CA 的情况下,在合同基础信息维护页面,点击"无 CA 推送企业信息"按钮即可。

| 药品和医用耗材招采管                 | 理系统                        |                        |            |            |        |           | <ul> <li></li></ul> | 您好, | 系统评价 🕞 退出  |  |
|----------------------------|----------------------------|------------------------|------------|------------|--------|-----------|---------------------|-----|------------|--|
| 2023-04-19                 | 207Q-04                    | ▲合同基础信息维护              |            |            |        |           |                     |     |            |  |
| 合同管理                       | ~                          | * 履行购销协议<br>法定代表人或 请输入 |            |            |        |           |                     |     |            |  |
| 合同基础信息维护                   |                            | * 联系电话 请输入             |            |            |        |           |                     |     |            |  |
| 生产企业勾选配送商<br>2023<br>今日7月末 | 2023-04                    | 19 清输入                 |            |            |        |           |                     |     |            |  |
|                            |                            | 有CA的情况下                | ,插入CA读I    | 取用户证书输     | 入证书密码局 | 后, 点击 "CA | 绑定"即可纳              | 定成功 |            |  |
|                            | 没有CA的情况下,点击"无CA推送企业信息"按钮即可 |                        |            |            |        |           |                     |     |            |  |
| 2023-04-19                 | 2023-04                    | ■证书信息绑定                | 2023-04-19 | 2023-04-19 |        |           |                     |     |            |  |
|                            |                            | 用户证书:                  |            |            |        |           |                     |     |            |  |
|                            |                            |                        | ~          |            |        |           |                     |     |            |  |
| 2023-04-19                 | 2023-04                    | ·19<br>2023-04-19      |            | 2023-04-19 |        |           |                     |     |            |  |
| 24.                        | Lu                         | 无CA描送企业信息              | CAHBIE     | 1.00       |        |           |                     |     |            |  |
|                            |                            |                        |            |            |        |           |                     |     |            |  |
| 2023-04-19                 | 2023-04                    |                        |            |            |        |           |                     |     | 2023-04-19 |  |
| 2000                       | 2025                       |                        |            |            |        |           |                     |     | 202-       |  |

## 三、生产企业勾选配送商

在生产企业勾选配送商的界面,点击产品信息后方的"配置配送商"进行勾选配送商。

| ŝ  | 防品和医用耗材招采管                              | 理系统     |                 |           |       |            |            | <ul> <li>首页 ③ 您好,</li> </ul> |            | 系统评价 🕞 退出 |
|----|-----------------------------------------|---------|-----------------|-----------|-------|------------|------------|------------------------------|------------|-----------|
| 2  | 023-04-19                               | 207Q-04 | 【生产企业勾选配送商      |           |       |            |            |                              |            |           |
| 合同 | 管理                                      | ^       | 通用名 请输入         |           | 剂型 请输 | λ.         |            | 規格 请输入                       |            | 重置  查询    |
|    | 合同基础信息维护                                | 1       | 19              |           | . 10  |            | 19         | . 19                         |            | 9         |
| 2  | 023-0023-0023-0023-0023-0023-0023-0023- | 2023-04 | 生产企业            | ang (品规ID | 通用名   | 2023-04-13 | 剂型23-04-13 | 规格                           | 2022 已勾选地区 | 2013 操作   |
| 2  |                                         | 2023-04 |                 |           |       |            |            |                              |            |           |
| 2  |                                         | 2023-04 |                 |           |       |            |            |                              |            |           |
| 2  |                                         | 2023-04 | 19<br>共1条显示1-1条 |           |       |            |            |                              | 10条/页 ~    | 跳转至第 页    |

在勾选配送商界面中,先选择地区,再为该地区勾选配送商。

| 药品和医用耗材招采管理系统                   | 5              |                                            |            |            |            |                         | 首页 ③ 您好,                             |              | 系统评价 🕞 退出 |
|---------------------------------|----------------|--------------------------------------------|------------|------------|------------|-------------------------|--------------------------------------|--------------|-----------|
| 2023-04-19 202                  | 3 0            | 2023-04-10<br>注商                           | 2023-04-1  | 2023-04-11 | 2023-04-1- | 2023-04-1               | 2023-04-1                            | 2023-04<br>× |           |
| 合同管理                            | -52240         | M241F0                                     |            |            |            |                         |                                      |              | 重置  查询    |
| 合同基础信息维护                        | 配送             | 商名称 请输入                                    | 是否勾选       | 请选择        | ~          | 地区冒城市市本级                | × 重置                                 | 查询           |           |
| 生产企业勾选配送商<br>2023 - 202<br>合同列表 |                |                                            |            |            | 2023-04-19 | <b>晋城市市本级</b><br>朔州市市本级 | 2023-04-19                           | 保存勾选         | 操作        |
|                                 |                | 配送商id                                      |            |            | 配送商名称      | 晋中市市本级                  |                                      | 操作           |           |
| 2023-04-19 202                  | 3-04-19<br>⊠   | 91110106752620165T<br>14177808890598850571 |            |            | - 01-19-   | 运城市市本级                  | 2023-(4-19                           | 2023-04-     |           |
|                                 |                | 1417780889059885057<br>111400001222111222  |            |            | 100        | 目梁市市本级                  |                                      | - 1          |           |
| 2023-04-19<br>202               |                | 111400001111111111<br>2023-04              |            |            | 2023-04-13 | 2023-04-19              | 2023-04-19                           | 2023-04-1    |           |
|                                 | 共5条<br>3-04-19 | 显示1-5条<br>2023-04-19                       | 2023-04-19 | 2023-04-19 | 2023-04-19 | 2023-04-19              | <u>10条/页 &gt;</u> 跳转至第<br>2023-04-19 | 页<br>        | 跳枝至第页     |
|                                 |                |                                            |            |            |            |                         |                                      |              |           |

#### 选中配送商后,点击"保存勾选"按钮即可。

注:每地区至少选择一家配送商。

| 药品和医用耗材招采管理系统            | 充                   |                          |            |            |         |            | 會 首页 ③ 您好,                 |                               | 系统评价 🕞 退出 |
|--------------------------|---------------------|--------------------------|------------|------------|---------|------------|----------------------------|-------------------------------|-----------|
| 2023-04-19 207           | 勾选配送商               | 2023-04                  | 2023-04    | 2023-04    | 2023-04 | 2023-04-1- | 2023-04                    | 2023-04<br>×                  |           |
| 合同管理                     |                     |                          |            |            |         |            |                            |                               | 重置  查询    |
| 合同基础信息维护                 | 配送商名称               | 请输入                      | 是否勾选       | 请选择        | ~ 地区    | 晋城市市本级     | ~ 重置                       | 查询                            |           |
| 生产企业勾选配送商<br>2023-04 202 | 3-04-19             |                          |            |            |         |            | 2023-04-19                 | 2023-04-选地区                   | 操作        |
| 合同列表                     |                     |                          |            |            |         | 2-         |                            | <b>呆存勾选</b>                   | 配置配送商     |
|                          |                     | 配送商id                    |            |            | 配送商名称   |            |                            | 操作                            |           |
| 2023-04-19 202           |                     |                          | 2023-04-19 | 2023-04-19 | ××.19   |            |                            | 2023-04-                      |           |
|                          |                     |                          |            |            |         |            |                            | _                             |           |
|                          |                     |                          |            |            | 100     |            |                            |                               |           |
| 2023-04-19 207           | 3-04-9              |                          |            |            |         |            |                            | 2023-04-                      |           |
| 2023-04-19 202           | 共5条 显示1-<br>3-04-19 | 5 <b>条</b><br>2023-04-19 |            |            |         | 2023-04-19 | 10条/页 V 跳转至第<br>2023-04-19 | 页<br>2023-0 <sup>4</sup> 2页 ~ | 跳枝至第 页    |
|                          |                     |                          |            |            |         |            |                            |                               |           |

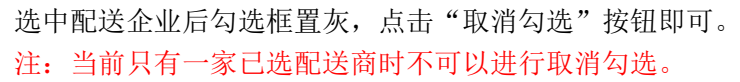

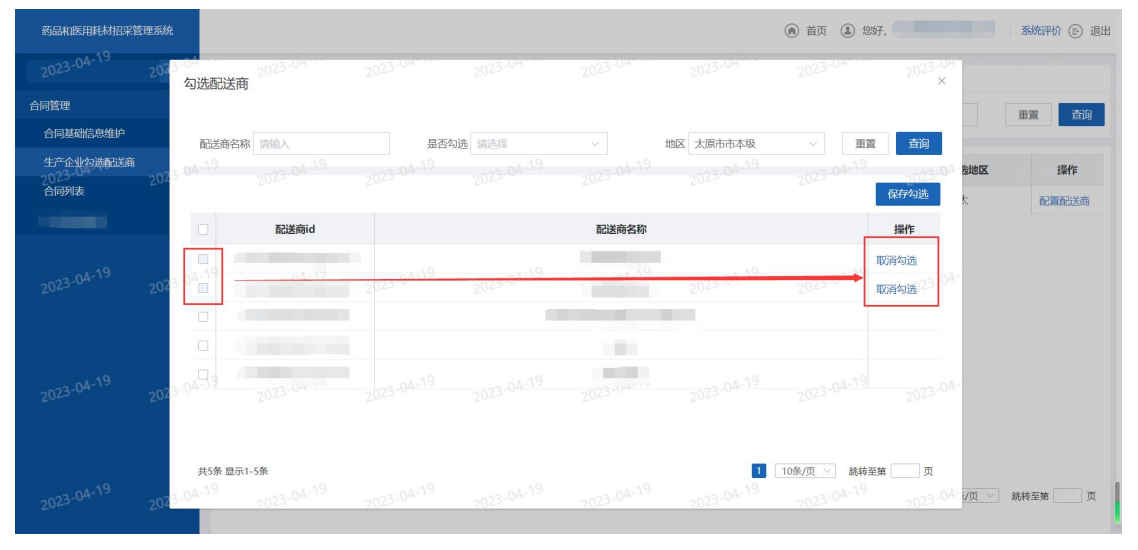